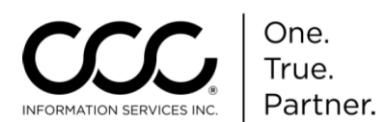

# Job Aid: Enable & Setup CCC ONE® UpdatePlus

Introduction This document shows you how to properly enable and set up CCC ONE<sup>®</sup> UpdatePlus inside CCC ONE to provide real time status updates to your customers via email or SMS text messaging (Repair Status).

It also provides the steps for setting up Data Sharing (CSI) with specific Insurance Companies for CSI Surveys and how to set up the same sharing for your customers on Carwise. Finally, we will show you how to enable Appointments.

There are several basic steps for the Repair Status and CSI setup:

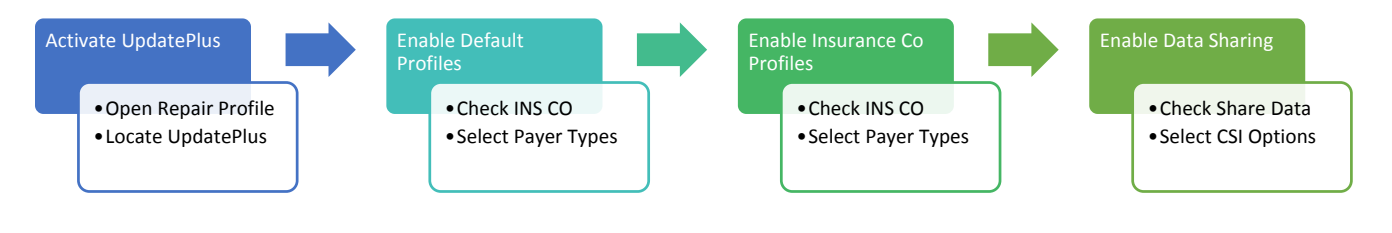

#### Enable UpdatePlus

Go to your Repair Facility Profile Settings (Configure, Profiles), locate **UpdatePlus** under **Repair Management** and click on it.

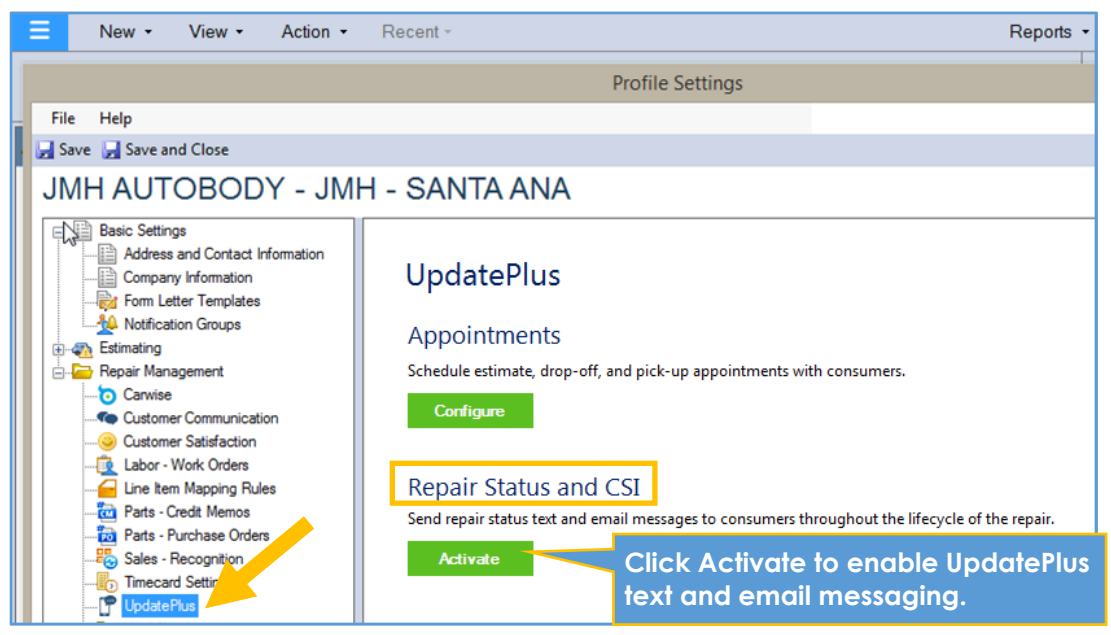

Clicking **Activate** allows communication to flow between CCC ONE and your customers. The UpdatePlus Setup window opens for you to complete setup.

*Continued on next page* 

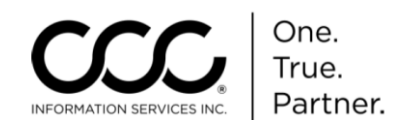

Default Once you have activated UpdatePlus, the first step is to make your selections **Profiles Setup** for the two Default Profiles that are automatically displayed. These default settings apply to all workfiles unless superseded by a specific Insurance Company profile. They are:

> [Default setting for all workfiles]: The settings in this row are the base settings for ALL workfiles unless there are Insurance Company specified settings.

[No insurance company specified]: The settings in this row are for workfiles where NO Insurance Company is identified.

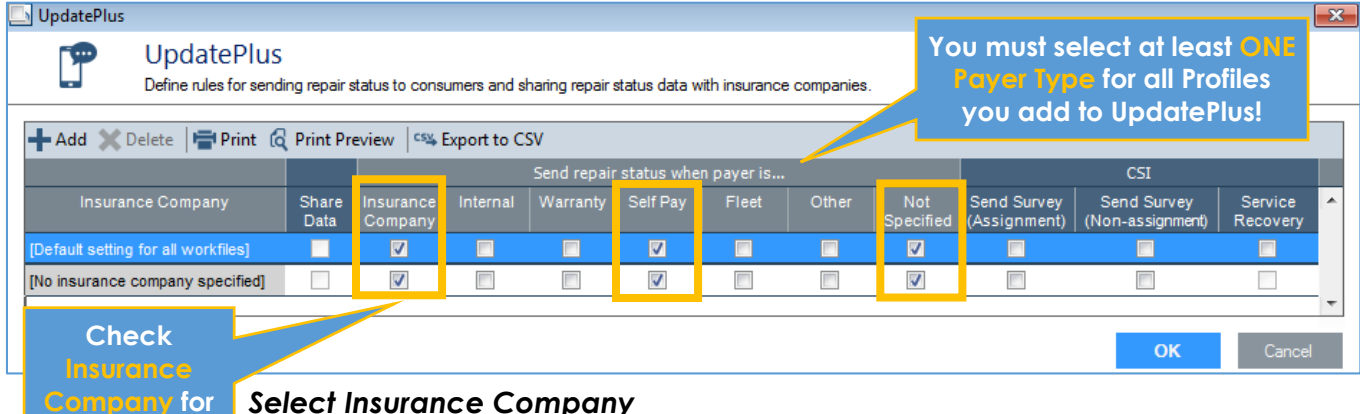

#### Select Insurance Company

Check the **Insurance Company** checkbox for both Default Profiles in order to enable UpdatePlus for all of your customers.

This allows them to receive text/email status messages.

#### Select Payer Types

**BOTH Default** 

Profiles.

The next step is to select **Payer Types** for your Default Profiles.

We recommend selecting **Self Pay** and **Not Specified** for your Default Profiles.

Continued on next page

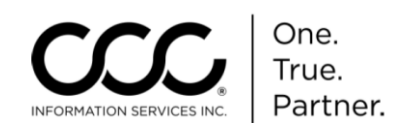

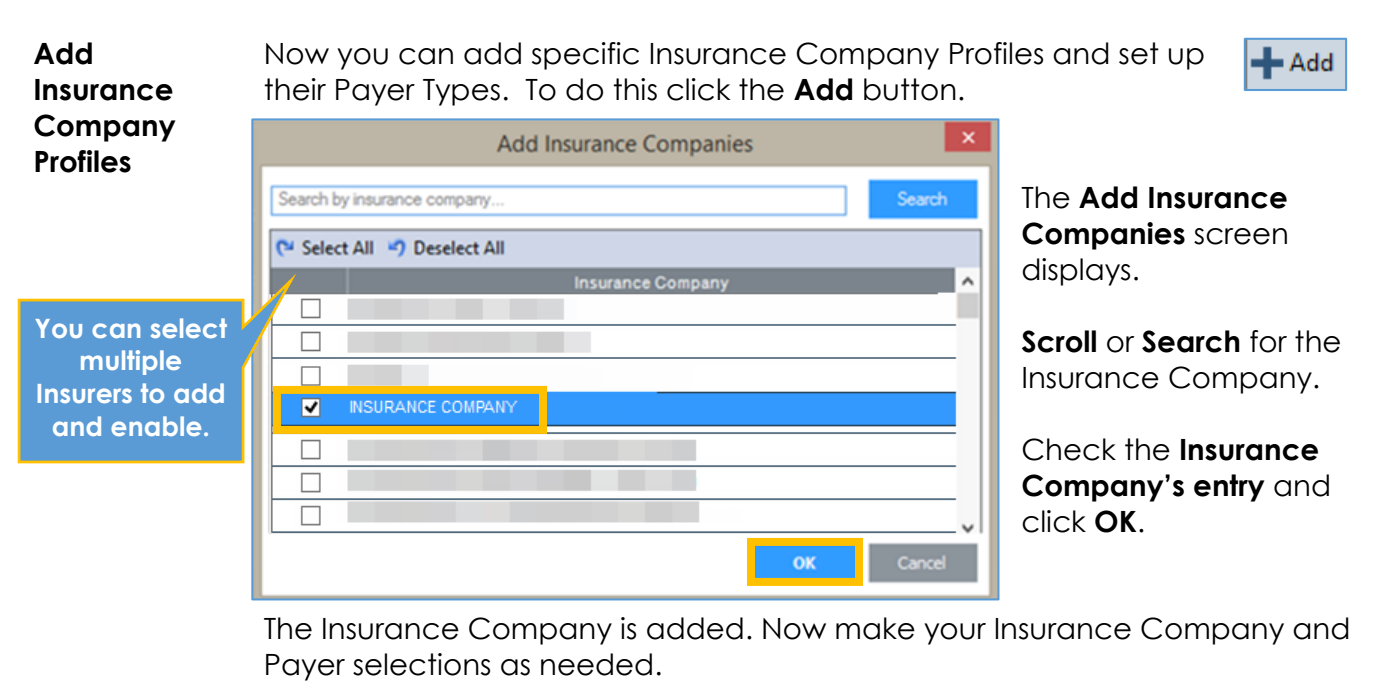

| 🔄 UpdatePlus                                            |               |                     |             |              |                                         |       |       |                  |                             |                                 |                     | X        |  |
|---------------------------------------------------------|---------------|---------------------|-------------|--------------|-----------------------------------------|-------|-------|------------------|-----------------------------|---------------------------------|---------------------|----------|--|
| UpdatePlus<br>Define rules for sending repair status to |               |                     | Check       |              | r status data with insurance companies. |       |       |                  |                             |                                 |                     |          |  |
| 🕂 Add 🗙 Delete 🖶 Print 🗔                                | eview         | Insurar<br>Compc    | ice<br>iny. | r status whe | n paveris                               |       |       | _                | CSI                         |                                 |                     |          |  |
| Insurance Company                                       | Share<br>Data | Insurance<br>Compan | ternal      | Warranty     | Self Pay                                | Fleet | Other | Not<br>Specified | Send Survey<br>(Assignment) | Send Survey<br>(Non-assignment) | Service<br>Recovery | -        |  |
| [Default setting for all workfiles]                     |               |                     |             |              | ~                                       |       |       | -                |                             |                                 |                     |          |  |
| [No insurance company specified]                        |               |                     |             |              | -                                       |       |       | -                |                             |                                 |                     |          |  |
| INSURANCE COMPANY                                       |               | ✓                   |             |              | ✓                                       |       |       | ✓                |                             |                                 |                     | <b>.</b> |  |
|                                                         |               |                     |             |              |                                         |       |       |                  |                             | ОК                              | Cancel              |          |  |

Now that we know how to add Profiles and set them up for customer messaging, it is time to turn our attention to Data Sharing.

Enable Data Checking the Share Data box for an Insurance Company allows Insurers to view the status messages sent by your Shop, responses from customers and the results from the Multiple question CSI Survey.

| Insurance Company                   | Share<br>Data       |
|-------------------------------------|---------------------|
| [Default setting for all workfiles] |                     |
| [No insurance company specified]    |                     |
| INSURANCE COMPANY                   | <ul><li>✓</li></ul> |

*Important!* Data Share applies at the Repairer Level. You must have access to MSO Settings if you have multiple Locations. All Locations will be enabled.

Continued on next page

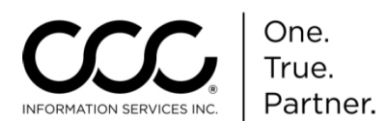

Enable Data
Sharing, continued
Read the terms.
After acknowledging and agreeing to terms check the box.
Click OK to continue setting up the Insurance Company Profile.

Add CSIThe last step is to select the CSI options required for this Insurance CompanyOptionsProfile. Based on the Insurer's implementation, these options may already be<br/>enabled and cannot be changed.

If not, then select the **Send Survey** and **Service Recovery** options listed under the CSI section as shown here **unless already enabled**.

| 🔄 UpdatePlus                                                                                                    |               |                                  |          |          |                                  |       |       | Check Send Survey                                   |                             |                                 |                     |
|----------------------------------------------------------------------------------------------------|---------------|----------------------------------|----------|----------|----------------------------------|-------|-------|-----------------------------------------------------|-----------------------------|---------------------------------|---------------------|
| UpdatePlus<br>Define rules for sending repair status to consumers and sharing repair status data with insurance companies. |               |                                  |          |          |                                  |       |       | (Non-assignment)<br>to send the Shop<br>CSI Survey. |                             |                                 |                     |
| + Add 🗶 Delete 🖶 Print 🛱 Print Preview 🖾 Export to CSV                                                                     |               |                                  |          |          |                                  |       |       |                                                     |                             |                                 |                     |
|                                                                                                    |               | Send repair status when payer is |          |          |                                  |       |       |                                                     | CSI                         |                                 |                     |
| Insurance Company                                                                                                    | Share<br>Data | Insurance<br>Company             | Internal | Warranty | Self Pay                         | Fleet | Other | Not<br>Specified                                    | Send Survey<br>(Assignment) | Send Survey<br>(Non-assignment) | Service<br>Recovery |
| [Default setting for all workfiles]                                                                                        |               | ✓                                |          |          | ✓                                |       |       | ✓                                                   |                             |                                 |                     |
| [No insurance company specified]                                                                                           |               | ~                                |          |          | -                                |       |       | ✓                                                   |                             |                                 |                     |
| INSURANCE COMPANY                                                                                                    | <             | ~                                |          |          | 7                                |       |       | 1                                                   | <u> </u>                    |                                 |                     |
| Fill. The CSI options are greyed out                                                                                       |               |                                  |          |          |                                  |       |       |                                                     |                             |                                 |                     |
| ① Негр                                                                                                    |               |                                  |          |          | if the Insurer does not use CSI. |       |       |                                                     |                             | ОК                              | Cancel              |

Once you have made all of your selections for an Insurance Company Profile, then click **OK**.

The UpdatePlus settings you have enabled are now active. To edit Settings, click **Configure** and repeat the process.

| Basic Settings     Address and Contact Information     Company Information | UpdatePlus                                                                                           |
|----------------------------------------------------------------------------|----------------------------------------------------------------------------------------------------|
| Form Letter Templates                                                      | Appointments                                                                                         |
| Notification Groups                                                        |                                                                                                    |
| 🕀 🚓 Estimating                                                             | Schedule estimate, drop-off, and pick-up appointments with consumers.                                |
| 📄 🗁 Repair Management                                                      | Configure                                                                                            |
| Carwise                                                                    |                                                                                                    |
| Central Review                                                             | Repair Status and CSI                                                                                |
| Customer Communication                                                     |                                                                                                    |
| Customer Satisfaction                                                      | Send repair status text and email messages to consumers throughout the lifecycle of the repair.      |
|                                                                            | Configure                                                                                            |
| 🔚 Line Item Mapping Rules                                                  | Coninguio                                                                                            |
| Parts - Credit Memos                                                       |                                                                                                    |
| Parts - Purchase Orders                                                    | Web Estimate                                                                                         |
| Sales - Recognition                                                        |                                                                                                    |
| Timecard Settings                                                          | Provide a graphical view the estimate to consumers as part of repair status text and email messages. |
| P UpdatePlus                                                               | Activate                                                                                             |
| 🕞 Workfile - Numbering                                                     |                                                                                                    |

Now let's see how to set up UpdatePlus Web View for your customers on Carwise.

*Continued on next page* 

Copyright 2016. CCC Information Services Inc. All rights reserved. CCC ONE® Estimating is a trademark of CCC Information Services Inc.

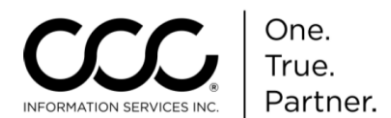

Enable UpdatePlus Web View Web View allows you to share repair data with your customers in real time using Carwise.

To enable Consumer View access to the estimate, perform the following steps:

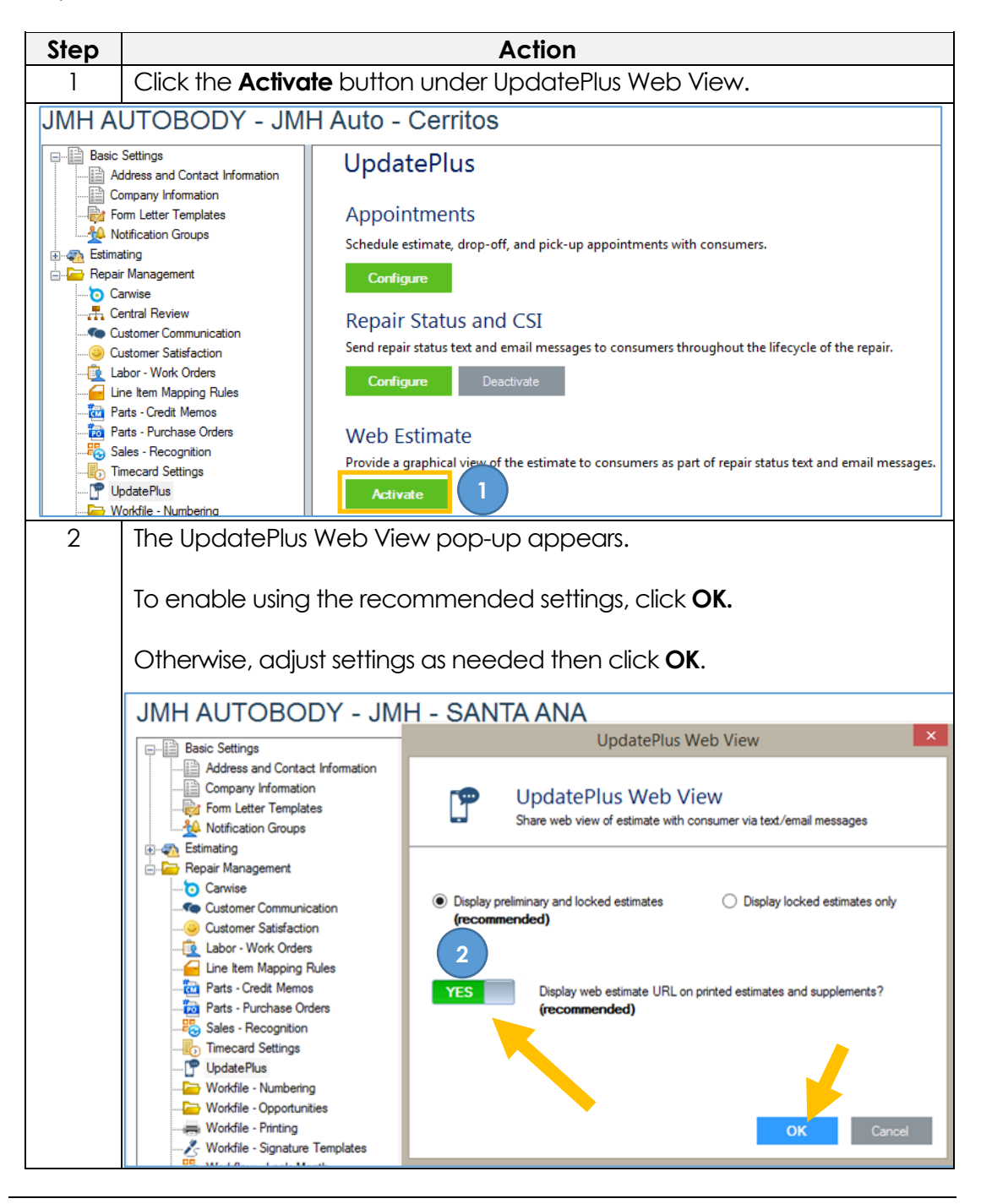

Continued on next page

Copyright 2016. CCC Information Services Inc. All rights reserved. CCC ONE® Estimating is a trademark of CCC Information Services Inc.

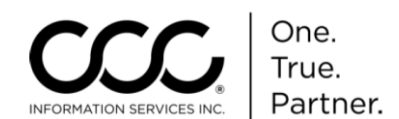

### Enable UpdatePlus Appointments

Appointments allows you to define durations for Estimate and Drop-off Appointments. If you have Appointments enabled in addition to Repair Status and CSI, you will also be able to send Appointment Reminders via text or email just like Repair Status messages. To enable Appointments, perform the following steps:

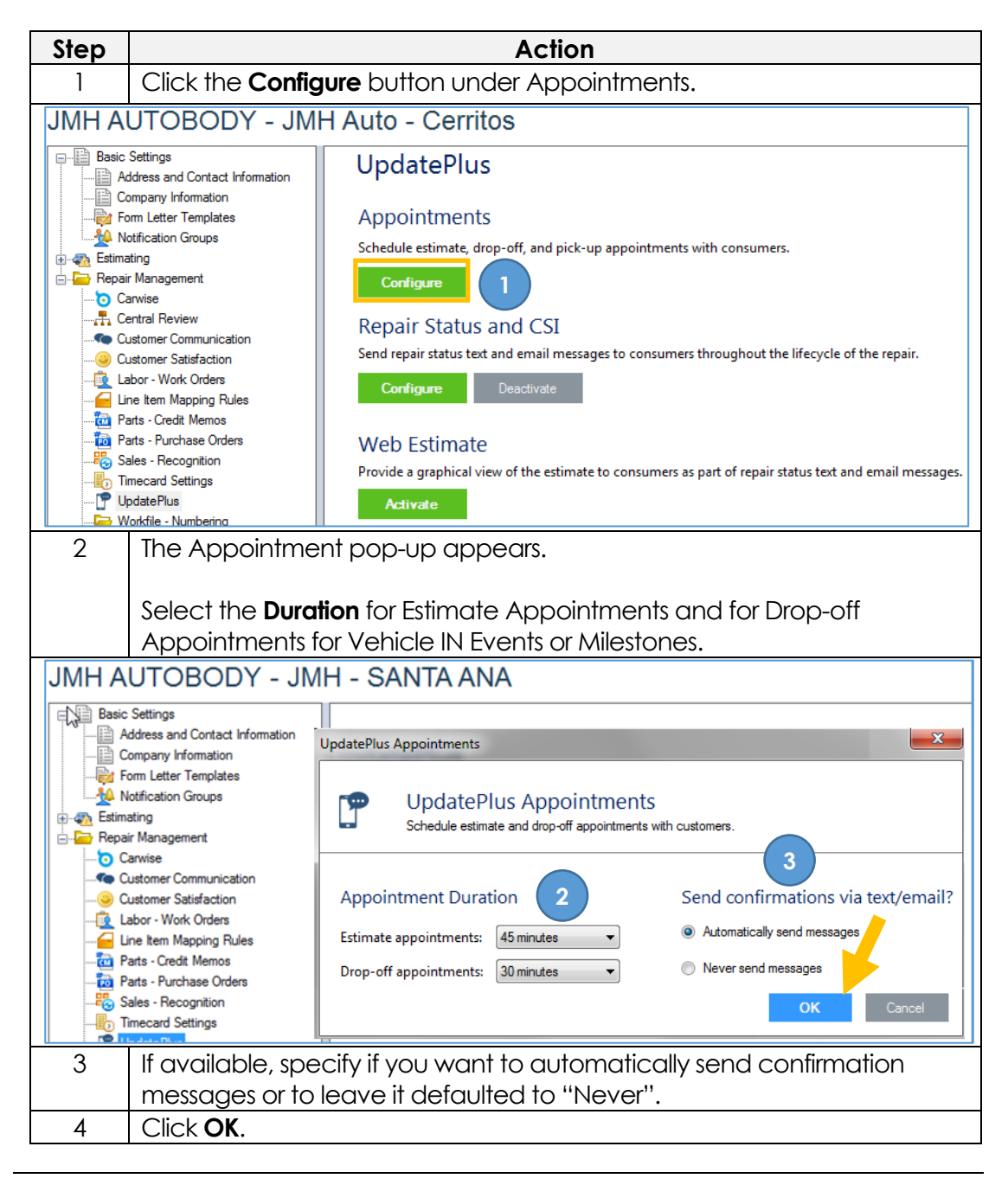